# Hoe maak ik een afspraak:

## Klik op "Maak een afspraak"

| Huisartsenpraktijk Med'art Hor | me Praktijk Raad                                                            | plegingen Nuttige Info                                         | Locatie | Covid info                |
|--------------------------------|-----------------------------------------------------------------------------|----------------------------------------------------------------|---------|---------------------------|
| HUISARTSENPRAKTUK              | Dr Rosalie Buyss<br>Pladijsstraat 329<br>056/19 09 19<br><u>Maak een af</u> | chaert, Dr Nadjenka<br>9, 8540 Deerlijk<br><mark>spraak</mark> | Vercruy | sse en Dr Annelies Pattyn |

1. Op de website van de praktijk vind je de knop "Maak een afspraak". Door deze aan te klikken gaat u verder naar het afspraken systeem.

### Kies een tijdstip

| Maandag 30 mei <table-cell-rows> 🕕 🕦</table-cell-rows> |                            |                |  |  |
|--------------------------------------------------------|----------------------------|----------------|--|--|
| Start                                                  | Arts                       |                |  |  |
| 08:15                                                  | Dokter Rosalie Buysschaert | Afspraak maken |  |  |
| 08:30                                                  | Dokter Rosalie Buysschaert | Afspraak maken |  |  |
| 09:00 2                                                | Dokter Rosalie Buysschaert | Afspraak maken |  |  |
| 09:15                                                  | Dokter Nadjenka Vercruysse | Afspraak maken |  |  |
| 09:15                                                  | Dokter Rosalie Buysschaert | Afspraak maken |  |  |
| 09:30                                                  | Dokter Nadjenka Vercruysse | Afspraak maken |  |  |
| 09:30                                                  | Dokter Rosalie Buysschaert | Afspraak maken |  |  |

- 1. Kijk de datum na, zodat je zeker de juiste dag kiest. (Veel gemaakte fout!)
- 2. Vooraan de lijn zie je de beschikbare tijdstippen.
- 3. Klik op de knop "Afspraak maken" van de lijn met het tijdstip dat je verkiest.

#### Maak de afspraak

| Vul uw gegevens in, aub.                                                                                   |                                                                                                    |  |  |  |
|----------------------------------------------------------------------------------------------------|----------------------------------------------------------------------------------------------------|--|--|--|
| Familienaam van de patient *                                                                               |                                                                                                    |  |  |  |
| Voornaam van patient *                                                                                     |                                                                                                    |  |  |  |
| Mobiele nummer *                                                                                           | BE (+32) ▼                                                                                                    |  |  |  |
| E-mail *                                                                                                   |                                                                                                    |  |  |  |
| Nota's                                                                                                    |                                                                                                    |  |  |  |
| Ik ga ermee akkoord dat mijn<br>persoonlijke gegevens worden<br>verwerkt in overeenstemming met de<br>AVG. | Ceef de reden van uw bezoek op. Dit veld wordt ter informatie gebruikt. Voor<br>vragen neemt u rechtstreeks contact op met Dokter Rosalie Buysschaert.<br>ermee akkoord dat mijn<br>nlijke gegevens worden<br>uw persoonlijke gegevens worden verwerkt in overeenstemming met de<br>AVG.<br>Uw informatie wordt op een beveiligde manier verzonden. Het online plannen |  |  |  |
|                                                                                                    | van een afspraak geldt niet als een medische consultatie.                                                                                                    |  |  |  |
|                                                                                                    | 2 Bevestigen                                                                                                    |  |  |  |

- 1. Vul het formulier in. Let op! Gebruik uw officiële naam zoals vermeld staat op uw elDkaart (identiteitskaart). Vergeet zeker ook niet het vinkje onder de tekstvelden.
- 2. Klik op de knop "Bevestigen" om de afspraak door te sturen.

#### Bevestiging

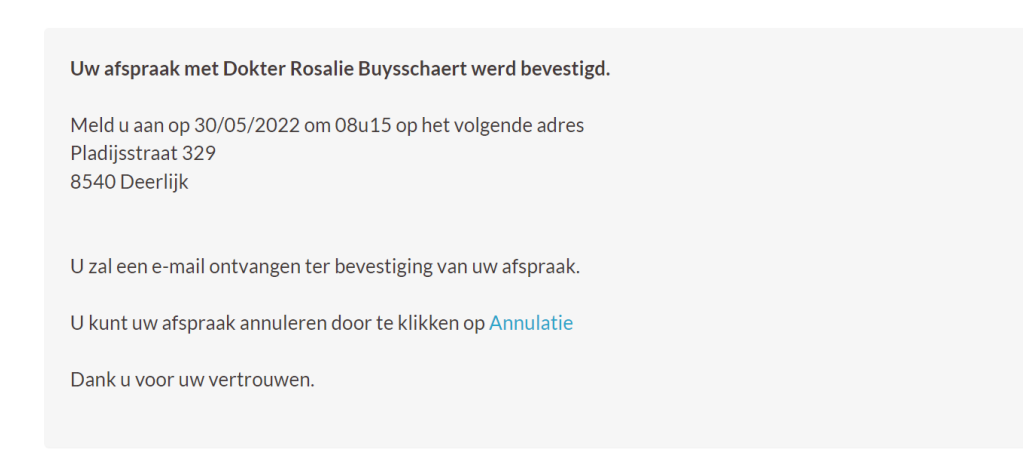

Na het maken van de afspraak, krijgt u de bovenstaande bevestiging te zien. Enkel dan bent u zeker dat de afspraak correct is aangemaakt.